## Storing Large Files on OneDrive and Linking to Them from Canvas

This method can be used when large files are needed in a Canvas course but the course size quota would be exceeded. Adding files in this method does not impact the course size.

You have been provided an institutional OneDrive account through our Office 365. It is very easy to store a file in OneDrive and add it to Canvas.

Here is how:

- 1. Go wherever you plan to link the content. It can be a new page, an existing page, assignment (new or existing), anywhere you have a text editor box.
- 2. Click on the icon that looks like a plug and View All. Select Office 365 from the list. Once you've done it once, it will appear here without clicking View All, like it does in the graphic below.

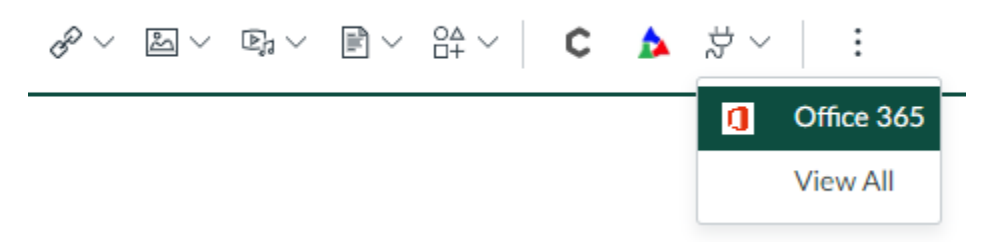

3. It should credential you in to Office 365 and land on your OneDrive files:

| Office 365                                                                         |                                                                            | ×                           |
|------------------------------------------------------------------------------------|----------------------------------------------------------------------------|-----------------------------|
| ConeDrive ConeDrive                                                                |                                                                            | <u>ـ</u>                    |
| ✓ Search                                                                           |                                                                            |                             |
| Files                                                                              |                                                                            |                             |
| Name                                                                               | Modified                                                                   | Filo Sizo                   |
| Name                                                                               | Moullied                                                                   | File Size                   |
| Attachments                                                                        | 08 Jan 09:02                                                               | File Size                   |
| Attachments Migrated_Files                                                         | 08 Jan 09:02<br>08 Nov 03:26                                               | THE SIZE                    |
| Attachments Migrated_Files SW's of flu.docx                                        | 08 Jan 09:02<br>08 Nov 03:26<br>07 Jan 10:43                               | 111.2KB                     |
| Attachments  Migrated_Files  S W's of flu.docx  About MU.docx                      | 08 Jan 09:02<br>08 Nov 03:26<br>07 Jan 10:43<br>4 days ago                 | 111.2KB<br>19.9KB           |
| Attachments  Migrated_Files  S W's of flu.docx  About MU.docx  AcTIVE PLUGINS.docx | 08 Jan 09:02<br>08 Nov 03:26<br>07 Jan 10:43<br>4 days ago<br>18 Aug 16:27 | 111.2KB<br>19.9KB<br>16.9KB |

4. Just put a check mark next to the file you want to add. Then click the Attach File button.

| 🗹 🖷 About MU.docx                      | 4 days ago   | 19.9KB      |
|----------------------------------------|--------------|-------------|
| C 🛍 ACTIVE PLUGINS.docx                | 18 Aug 16:27 | 16.9KB      |
| 🗌 🛍 Article on MU Online.docx          | 16 Mar 19:24 | 14.8KB      |
| 🗆 🋍 Caitlyn Exam 1.docx                | 21 Jul 12:42 | 35.0KB      |
| 🗌 🖷 Caitlyn Possibles.docx             | 24 Sep 14:44 | 15.0KB      |
| 🗌 🛍 Cross Country One Mile Report.docx | Cancel       | Attach File |

5. The link now appears at the location where my cursor was in the text box.

| Page Title                                                     |                             |
|----------------------------------------------------------------|-----------------------------|
| New Page for Item from One Drive                               |                             |
| Edit View Insert Format Tools Table                            |                             |
| 12pt $\lor$ Paragraph $\lor$   <b>B</b> $I$ $\bigcup$ <u>A</u> | ∨ <u>⊿</u> ∨ т <sup>;</sup> |
| About MU.docx                                                  |                             |

6. Just save the item you were adding the link to, and now, the content has been added to the Canvas course without impacting the course size quota.